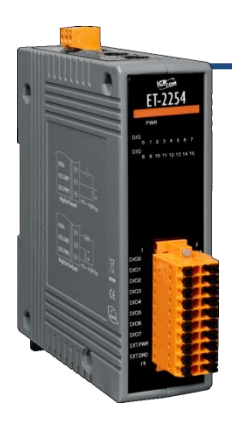

### ET-2254/ET-2254P Quick Start

v1.2, May. 2018

### What's in the box?

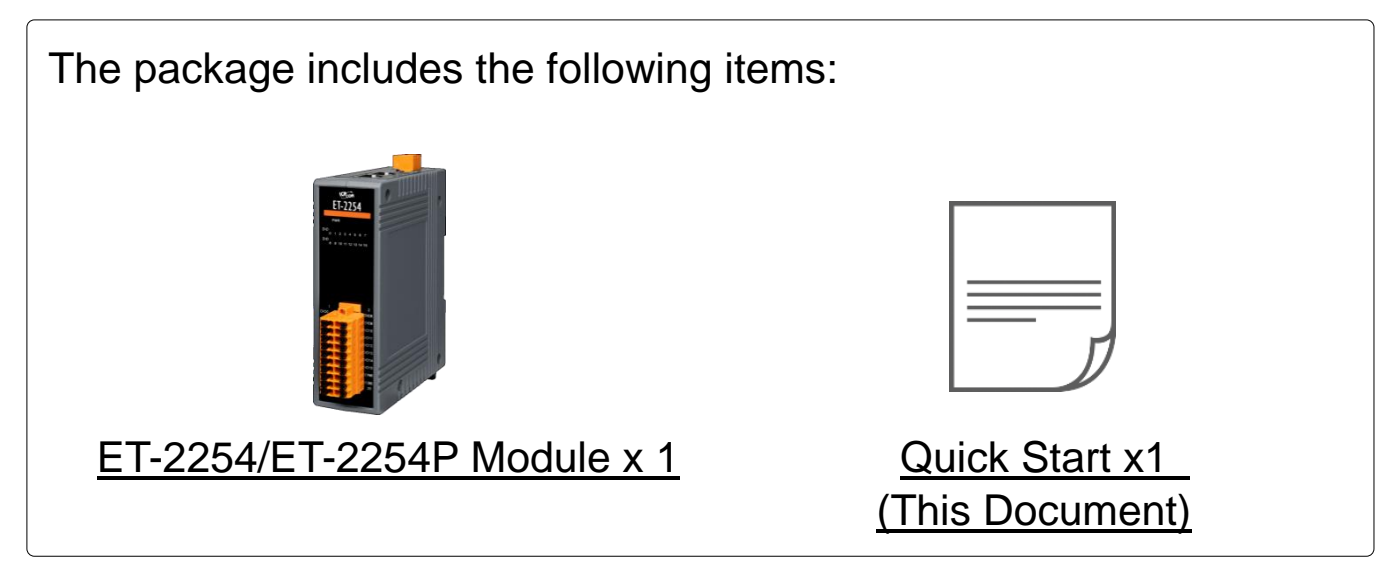

### **Related Information**

• ET-2200 Series Product Page: <u>http://www.icpdas.com/root/product/solutions/remote\_io/ethernet\_io/petl-7000\_tpet\_tet</u> <u>/petl\_series\_main\_page.html</u>

• Documentation & Firmware:

http://ftp.icpdas.com.tw/pub/cd/6000cd/napdos/et2200/

• NS-205/MDR-20-24 Product Page (optional):

http://www.icpdas.com/root/product/solutions/industrial\_ethernet\_switch/ns-205.html http://www.icpdas.com/root/product/solutions/accessories/power\_supply/mdr-20-24.html

## Connecting the Power and Host PC

1) Make sure your PC has workable network settings.

Disable or well configure your Windows firewall and Anti-Virus firewall first, else the "**Search Servers**" on **Chapter 5** may not work. (Please contact with your system Administrator)

- 2) Connect both the ET-2254(P) and your PC to the same sub network or the same Ethernet switch.
  - <complex-block>
- 3) Supply power (+10~+30 VDC) to the ET-2254(P).

4) Verify that the "PWR" LED indicator on the ET-2254(P) is flashing.

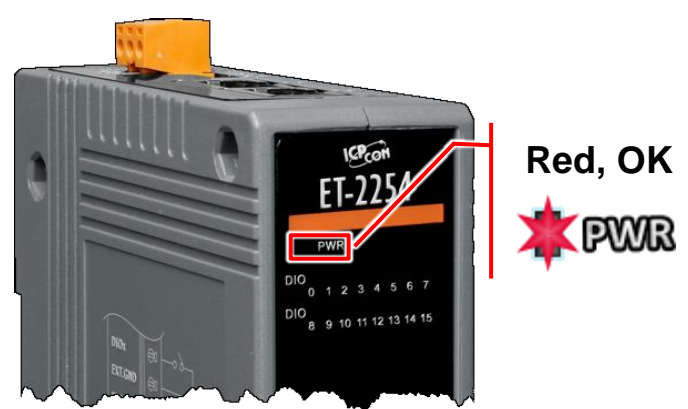

# **2** Pin Assignments & Wiring Note

> Pin Assignments:

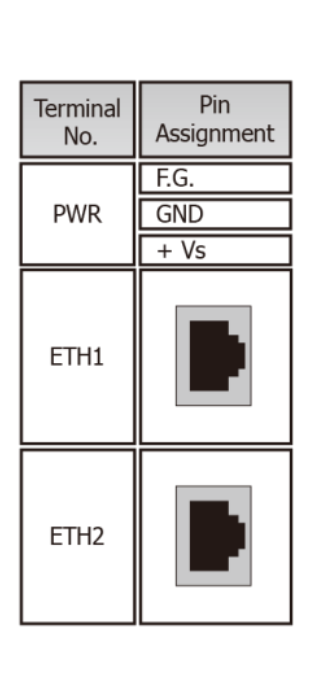

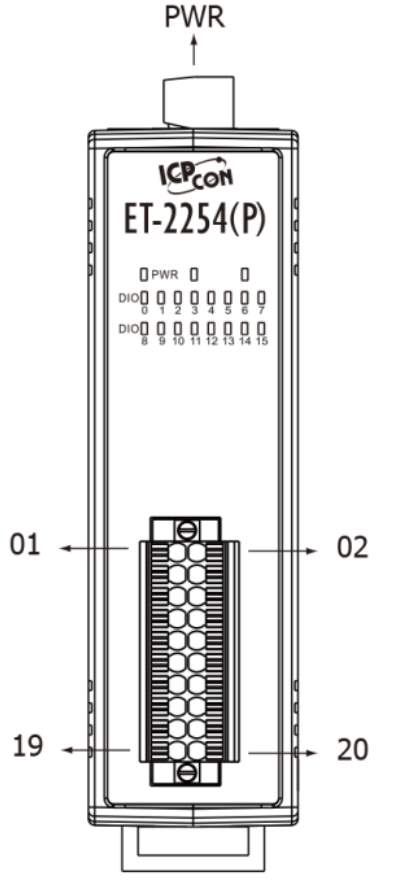

| Terminal<br>No. | Pin<br>Assignment | Pin<br>Assignment | Terminal<br>No. |
|-----------------|-------------------|-------------------|-----------------|
| 01              | DIO0              | DIO8              | 02              |
| 03              | DIO1              | DIO9              | 04              |
| 05              | DIO2              | DIO10             | 06              |
| 07              | DIO3              | DIO11             | 08              |
| 09              | DIO4              | DIO12             | 10              |
| 11              | DIO5              | DIO13             | 12              |
| 13              | DIO6              | DIO14             | 14              |
| 15              | DIO7              | DIO15             | 16              |
| 17              | EXT.PWR           | E.PWR             | 18              |
| 19              | EXT.GND           | E.GND             | 20              |

#### Wire Connections:

| Input<br>Type  | Readback as 1         | Output<br>Type     | Readback as 1<br>ON State                                                                                  | Readback as 0<br>OFF State                                                               |
|----------------|-----------------------|--------------------|----------------------------------------------------------------------------------------------------|------------------------------------------------------------------------------------------|
|                | Close to GND          | Drive<br>Relay     | →<br>↓<br>↓<br>↓<br>↓<br>↓<br>↓<br>↓<br>↓<br>↓<br>↓<br>↓<br>↓<br>↓                                         | → ↓<br>+<br>+<br>+<br>+<br>-<br>-<br>-<br>-<br>-<br>-<br>-<br>-<br>-<br>-<br>-<br>-<br>- |
| Dry<br>Contact | Readback as 0    Open | Resistance<br>Load | -<br>+<br>+<br>+<br>→<br>-<br>+<br>-<br>+<br>-<br>-<br>-<br>-<br>-<br>-<br>-<br>-<br>-<br>-<br>-<br>-<br>- | -<br>↓<br>↓<br>↓<br>↓<br>↓<br>↓<br>↓<br>↓<br>↓<br>↓<br>↓<br>↓                            |

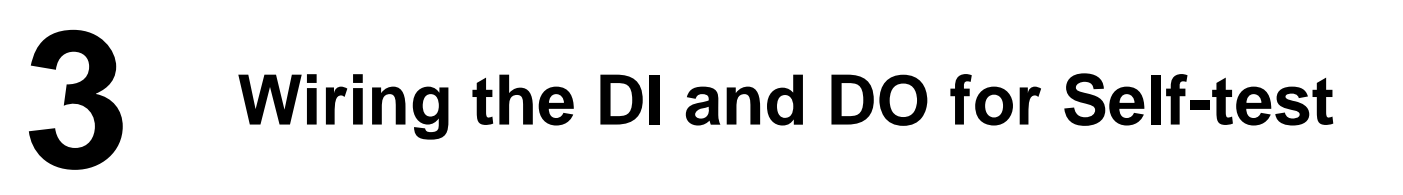

#### A tip for connecting the wire to the connector

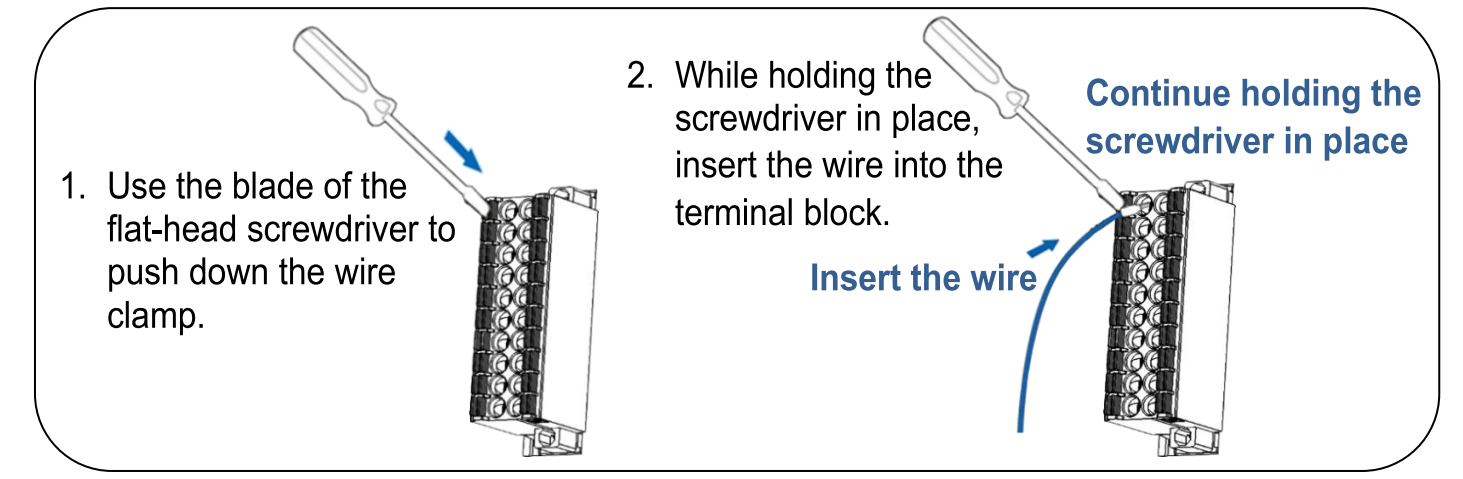

A tip for removing the wire from the connector

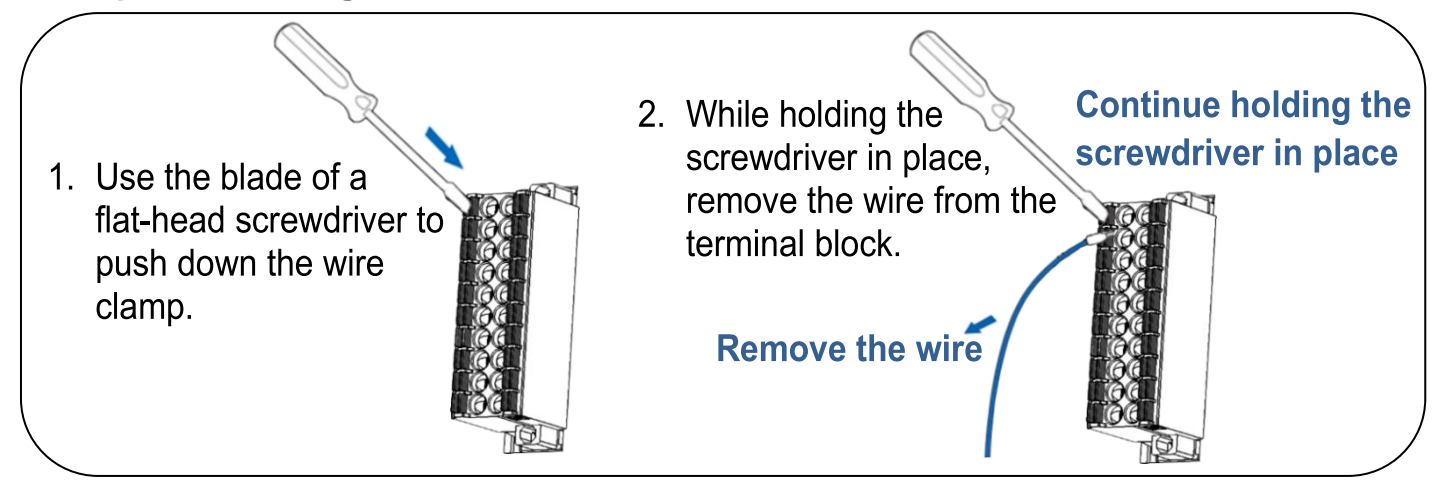

- 1) Connect the DIO0 pin (Pin01) to the DIO1 pin (Pin03).
- 2) Connect the External Power +24V to the EXT.PWR pin (Pin17).
- 3) Connect the External Power GND to the EXT.GND (Pin19).

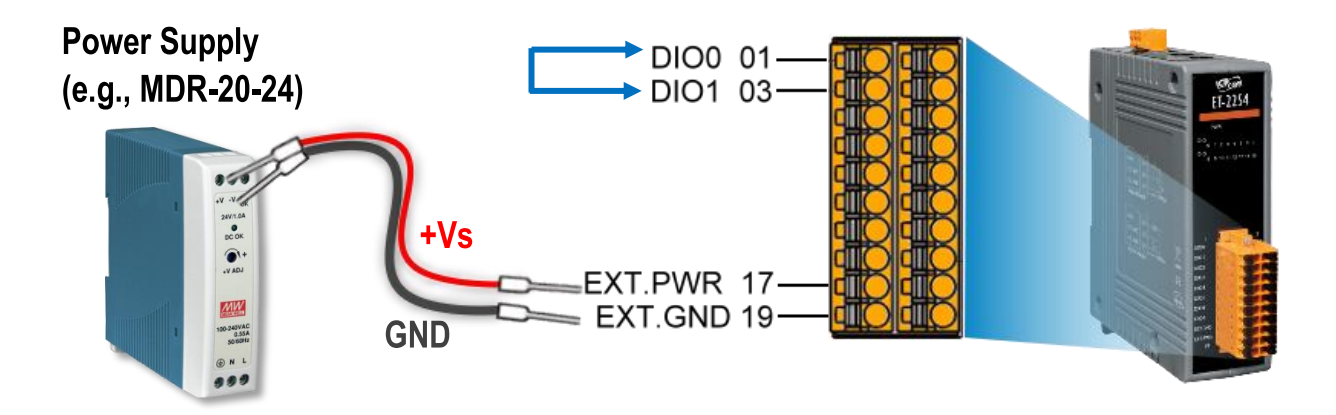

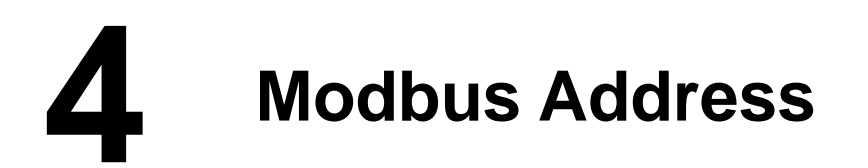

The nDO parameters in the following Modbus Address Tables are as follows:

| Mode       | Universal | Number of DO channels        | Number of DI channels           |
|------------|-----------|------------------------------|---------------------------------|
| Name       | DIO       | (nDO)                        | (nDI)                           |
| ET-2254(P) | 16        | Depend on your configuration | Depend on your<br>configuration |

#### > (0xxxx) DO address:

| Begin<br>address          | Points   | Description                                                                                                    | Bits<br>Per<br>Point | Range                    | Access<br>Type |
|---------------------------|----------|----------------------------------------------------------------------------------------------------|----------------------|--------------------------|----------------|
| 0 (0x0)                   | 1~nDO    | Digital Output Channels                                                                                                    | 1                    | 0: OFF, 1: ON            | R/W            |
|                           |          |                                                                                                    | •                    |                          | •              |
|                           |          | •                                                                                                    |                      |                          |                |
| 299 (0x12B)               | 1        | <ul> <li>Force the DI/DO Mode.</li> <li>0 = Dynamic I/O type based<br/>on DO requests.</li> <li>1 = Static I/O type by<br/>configuration (web or<br/>Modbus).</li> </ul> | 1                    | 0 = Dynamic<br>1= Static | R/W            |
| 300 ~315<br>(0x12C~0x13B) | 1 ~ UDIO | Sets the Universal DIO channels to DI or DO Port                                                                                                    | 1                    | 0 = DO, 1= DI            | R/W            |

"R": Read; "W": Write; "F": Settings are recorded in flash memory by default

#### > (1xxxx) DI address:

| Begin<br>address | Points | Description                  | Bits<br>Per<br>Point | Range           | Access<br>Type |
|------------------|--------|------------------------------|----------------------|-----------------|----------------|
| 0<br>(0x0)       | 1~nDI  | Digital Input                | 1                    | 0: OFF, 1: ON   | R              |
| 32<br>(0x20)     | 1~nDI  | Digital latched status(high) | 1                    | 0:no, 1:latched | R              |
| 64<br>(0x40)     | 1~nDI  | Digital latched status(low)  | 1                    | 0:no, 1:latched | R              |

"R": Read

### A Note

For detail "DI/DO Modbus Address" information, refer to Section 6.3 Modbus Register Table of user's manual (<u>http://ftp.icpdas.com/pub/cd/6000cd/napdos/et2200/document/</u>).

# **5** Configuring Network Settings

1) Run the eSearch Utility.

The eSearch Utility is located at:

http://ftp.icpdas.com/pub/cd/6000cd/napdos/software/esearch/

2) Click the "Search Servers" to search your ET-2254(P).

| 3) | Double-click y | our ET-2254(P | ) to configure | the settings |
|----|----------------|---------------|----------------|--------------|
| -, |                |               | ,              |              |

| 🥩 eSearch Utility [ v1.1             | 1.14, Jul.10, 20 | 17]                         |                                | -                        | - 🗆                    | ×             |
|--------------------------------------|------------------|-----------------------------|--------------------------------|--------------------------|------------------------|---------------|
| File Server Tools                    |                  | 3                           |                                |                          |                        |               |
| Name<br>ET-2254(P)                   | Alias<br>Etherl0 | IP Address<br>192.168.255.1 | Sub-net Mask<br>255.255.0.0    | Gateway<br>192.168.0.1   | MAC Add<br>00:0d:e0:   | ress<br>ff:15 |
| ET-7255/PET-7255<br>ET-7044/PET-7044 | N/A<br>N/A       | 10.0.8.237<br>10.0.8.50     | 255.255.255.0<br>255.255.255.0 | 10.0.8.254<br>10.0.8.254 | 00:0d:e0:<br>00:0d:e0: | 65:3<br>65:3  |
| < C                                  |                  |                             |                                |                          |                        | >             |
| Search Serve                         | Configu          | uration (UDP)               | Web                            | Exit                     |                        |               |

#### Factory Default Settings of ET-2254(P):

| IP Address  | 192.168.255.1 |
|-------------|---------------|
| Subnet Mask | 255.255.0.0   |
| Gateway     | 192.168.0.1   |

4) Contact your Network Administrator to obtain a correct network configuration (such as IP/Mask/Gateway). Enter the network settings and click "OK". A Note: The ET-2254(P) will use the new settings 2 seconds later.

| Configure Server (U           | IDP)              |                               |                           |        |                | Х      |
|-------------------------------|-------------------|-------------------------------|---------------------------|--------|----------------|--------|
| Server Name :                 | ET-2254(P)        | 4                             |                           |        |                |        |
| DHCP:                         | 0: OFF            | ▼ Sub-net Mask :              | 255.255.255.0             | Alias: | EtherIO        |        |
| IP Address :                  | 10.0.8.100        | Gateway :                     | 10.0.8.254                | MAC:   | 00:0d:e0:ff:15 | 5:06   |
| yyarning::<br>Contact your Ne | etwork Administra | ator to get correct configura | ation before any changing | •      | ОК             | Cancel |

# 6 Testing your Ethernet I/O Module

- Wait 2 seconds and click "Search Servers" button again to ensure the ET-2254(P) is working well with new configuration.
- 2) Click the name of ET-2254(P) to select it.
- 3) Click the "Web" button to log in to the web configuration pages.

(Or enter the URL address of the ET-2254(P) in the address bar of the browser.)

| 🥩 eSearch Utility [ v1.              | 1.14, Jul.10, 20 | 17]                     |                                | -                        | - 0     | ×      |
|--------------------------------------|------------------|-------------------------|--------------------------------|--------------------------|---------|--------|
| File Server Tools                    |                  | 2                       |                                |                          |         |        |
| Name                                 | Alias            | IP Address              | Sub-net Mask                   | Gateway                  | MAC Ad  | dress  |
| ET-2254(P)                           | EtherIO          | 10.0.8.100              | 255.255.255.0                  | 10.0.8.254               | 00:0d:e | 0:ff:1 |
| ET-7044/PET-7044<br>ET-7255/PET-7255 | N/A<br>N/A       | 10.0.8.50<br>10.0.8.237 | 255.255.255.0<br>255.255.255.0 | 10.0.8.254<br>10.0.8.254 | 00:0d:e | 0:65:3 |
| < 1                                  |                  |                         | 3                              |                          |         | >      |
| Search Serve                         | r Config         | uration (UDP)           | Web F                          | Exit                     |         |        |
| Status                               |                  |                         | M                              |                          |         |        |

4) Enter the password (default: Admin)in the "login password" field and click "Submit".

| Et                                               | hernet I/O Modu                        | le                                  |
|--------------------------------------------------|----------------------------------------|-------------------------------------|
| CDA3 Ho                                          | me   Network   I/O Setting             | gs   Sync   PWM   Pair   Filter   🌆 |
| The system is logged of To enter the web configu | Use the default password: Admin        | the following field.                |
| Login password:                                  | 4                                      | Submit                              |
|                                                  | ~~~~~~~~~~~~~~~~~~~~~~~~~~~~~~~~~~~~~~ |                                     |

- 5) Click the "I/O Settings" tab to set the Universal DIO.
- 6) In the "Force DI/DO Mode" section, select the "Static" from the drop down options and check the checkbox for "Ch0" to set Ch0 is DI Port then click the "Update Settings" button to save the revised settings to the ET-2254(P) module.

| Ethor                          | net I/O Modu           |                                                                                                    |
|--------------------------------|------------------------|----------------------------------------------------------------------------------------------------|
| CV Ethen                       | G                      |                                                                                                    |
| Home   N                       | letwork I/O Setting    | gs Sync   PWM   Pair   Filter   Monitor   Change Password   Logout                                                                                                    |
| requency measuremen<br>(DI     | ) Address              | Setting                                                                                                    |
| Enable Frequency<br>Measuremen | ( 00205 - 00190        | 0x0 Ch 15~12( Ch 11~8( Ch 11~8( Ch 11~8( Ch 11~8( Ch 11~4( Ch 11~4( Ch 11~4( Ch 11~4( Ch 11~4)))))))))))))))))))))))))))))))))))                                                                                                    |
| Scan Mode                      | 40150                  | Single pulse ▼<br>1000 ms: 1 Hz ~ 3 kHz (+/- 1 Hz error).<br>100 ms: 100 Hz to 3 kHz (+/- 10 Hz error).<br>Single-pulse: 0.01 Hz ~ 1 Hz (+/- 0.01 Hz error), for stable signal only.<br>Note: ET-2254P supports counter/frequency up-to 2.5 kHz.                                                                                                    |
| Moving Average                 | 40200                  |                                                                                                    |
| Universal DIC                  | ) Modbus<br>Address    | Setting                                                                                                    |
| Force DI/DO Mode               | 00299<br>00315 - 00300 | Static         Static: By web configuration. Dynamic: Depends on DO requests.           0x1         Ch 15~12(         □         ) Ch 11~8(         □         ) Ch 7~4(         □         ) Ch 3~0(         □         ✓)           (0=DO, 1=DI; for ET-2254(P) Only)         □         □         □         □         □         □         □         □         □         □         □         □         □         □         □         □         □         □         □         □         □         □         □         □         □         □         □         □         □         □         □         □         □         □         □         □         □         □         □         □         □         □         □         □         □         □         □         □         □         □         □         □         □         □         □         □         □         □         □         □         □         □         □         □         □         □         □         □         □         □         □         □         □         □         □         □         □         □         □         □         □         □         □         □         □ |
|                                |                        | 6 Update Settings                                                                                                    |
|                                |                        | W.                                                                                                    |

- 7) Click the "Home" tag to allow a simple test to be performed to verify the Digital Input and Output functionality.
- 8) In the "Digital I/O" section, click the "DO1" button to "ON" (Red) and verify that the "DI0" LED status for "high (green)".

| Ethernet I/O Module                                                                           |                                                       |
|-----------------------------------------------------------------------------------------------|-------------------------------------------------------|
| Home Network   I/O Settings   Sync   PWM   Pair   Filter   Monitor   Change Password   Logout |                                                       |
|                                                                                               |                                                       |
| Model Name: ET-2254(P)                                                                        | Alias Name: EtherIO                                   |
| Firmware Version: v1.4.7 [Nov.20 2017]                                                        | MAC Address: 00-0d-e0-ff-15-06                        |
| IP Address: 10.0.8.100                                                                        | Initial Switch: OFF                                   |
| TCP Port Timeout:<br>(Socket Watchdog, Seconds): 180                                          | System Timeout: 0<br>(Network Watchdog, Seconds)      |
| Digital I/O (Modbus Address: DO=00000 to 00015, DI=10000 to 10015)                            |                                                       |
| D015 ( D014 ( D013 ( D012 (                                                                   | D011 ( D010 ( D09 ( D08 ( )                           |
| D07 (b) D06 (c) D05 (b) D04 (c)                                                               | 003 🕐 DO2 🕐 DO1 🕐 DO0                                 |
| DL Channel Value (10000) Corror (30016) / Fi                                                  | requency (30064) High Latched (10032) Low Lad (10064) |
| D10: 🔞 🔵 🦛 -                                                                                  |                                                       |
|                                                                                               |                                                       |
| DI2:                                                                                          | A formant and a                                       |